МЕЖГОСУДАРСТВЕННОЕ ОБРАЗОВАТЕЛЬНОЕ УЧРЕЖДЕНИЕ ВЫСШЕГО ОБРАЗОВАНИЯ «БЕЛОРУССКО-РОССИЙСКИЙ УНИВЕРСИТЕТ»

Кафедра «Технология машиностроения»

# СИСТЕМЫ АВТОМАТИЗИРОВАННОГО ПРОЕКТИРОВАНИЯ И ПРОИЗВОДСТВА

Методические рекомендации к лабораторным работам для магистрантов направления подготовки 15.04.06 «Мехатроника и робототехника» очной и заочной форм обучения

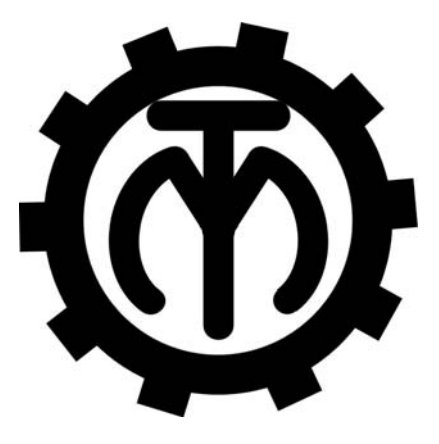

Могилев 2023

# Рекомендовано к изданию учебно-методическим отделом Белорусско-Российского университета

Одобрено кафедрой «Технология машиностроения» «22» ноября 2022 г., протокол № 6

Составитель канд. техн. наук, доц. М. Н. Миронова

Рецензент канд. техн. наук, доц. Д. М. Свирепа

Методические рекомендации предназначены для выполнения лабораторных работ по дисциплине «Системы автоматизированного проектирования и производства» магистрантами направления подготовки 15.04.06 «Мехатроника и робототехника» очной и заочной форм обучения. Изложены методики выполнения лабораторных работ.

## Учебно-методическое издание

# СИСТЕМЫ АВТОМАТИЗИРОВАННОГО ПРОЕКТИРОВАНИЯ И ПРОИЗВОДСТВА

| Ответственный за выпуск | В. М. Шеменков   |
|-------------------------|------------------|
| Корректор               | А. А. Подошевко  |
| Компьютерная верстка    | Н. П. Полевничая |

Подписано в печать . Формат 60×84/16. Бумага офсетная. Гарнитура Таймс. . Уч.-изд. л. . Тираж 36 экз. Заказ №

Издатель и полиграфическое исполнение: Межгосударственное образовательное учреждение высшего образования «Белорусско-Российский университет». Свидетельство о государственной регистрации издателя, изготовителя, распространителя печатных изданий № 1/156 от 07.03.2019. Пр-т Мира, 43, 212022, г. Могилев.

© Белорусско-Российский университет, 2023

# Содержание

| Инструкция по охране труда при проведении лабораторных     |    |
|------------------------------------------------------------|----|
| работ                                                      | 4  |
| 1 Лабораторная работа № 1. Создание библиотечных элементов |    |
| в графических системах САПР                                | 5  |
| 2 Лабораторная работа № 2. Параметрическое моделирование   |    |
| в графических системах САПР                                | 9  |
| Список литературы                                          | 16 |

Инструкция по охране труда при проведении лабораторных работ

#### Общие требования безопасности

1 Для работы на ПЭВМ в компьютерном классе допускаются студенты, прошедшие обучение и проверку знаний по мерам безопасности.

2 Студенты должны соблюдать правила внутреннего распорядка. Не допускается находиться в классах в верхней одежде, в состоянии алкогольного, токсического или наркотического опьянения.

3 При проведении практических работ необходимо соблюдать правила пожарной безопасности, знать места расположения первичных средств пожаротушения.

#### Требования безопасности перед началом работы

1 Внимательно изучить содержание и порядок проведения лабораторной работы, а также безопасные приемы его выполнения.

2 В случае неисправности оборудования немедленно сообщить об этом преподавателю и до ее устранения к работе не приступать (работать на неисправном оборудовании запрещается).

#### Требования безопасности во время работы

Студенту при работе на ПЭВМ запрещается:

– прикасаться к задней стенке системного блока (процессора) при включенном питании;

– загромождать верхние панели устройств ненужными бумагами и посторонними предметами;

– допускать попадания влаги на поверхность системного блока, монитора, рабочую поверхность клавиатуры и другие устройства.

# Требования безопасности по окончании работы

1 Произвести закрытие всех активных задач.

2 Отключить питание системного блока (процессора).

3 Осмотреть и привести в порядок рабочее место.

4 Предупредить преподавателя обо всех, даже малейших и незначительных, неисправностях оборудования.

# 1 Лабораторная работа № 1. Создание библиотечных элементов в графических системах САПР

*Цель работы*: приобретение практических навыков создания библиотечных элементов в графических системах САПР.

# Задание

Создать пользовательскую библиотеку установочных элементов станочных приспособлений.

# Теоретические сведения

Любой масштабный проект SolidWorks состоит из единичных деталей, а также элементов, которые повторяются с каждой новой сборкой.

Для упрощения работы конструктора разработчики предусмотрели целый раздел, который дает возможность использовать готовые детали. Эти детали могут иметь индивидуальное исполнение, а также быть стандартизированными.

Меню библиотеки 🖬 проектирования находится справа во второй закладке сверху (рисунок 1.1).

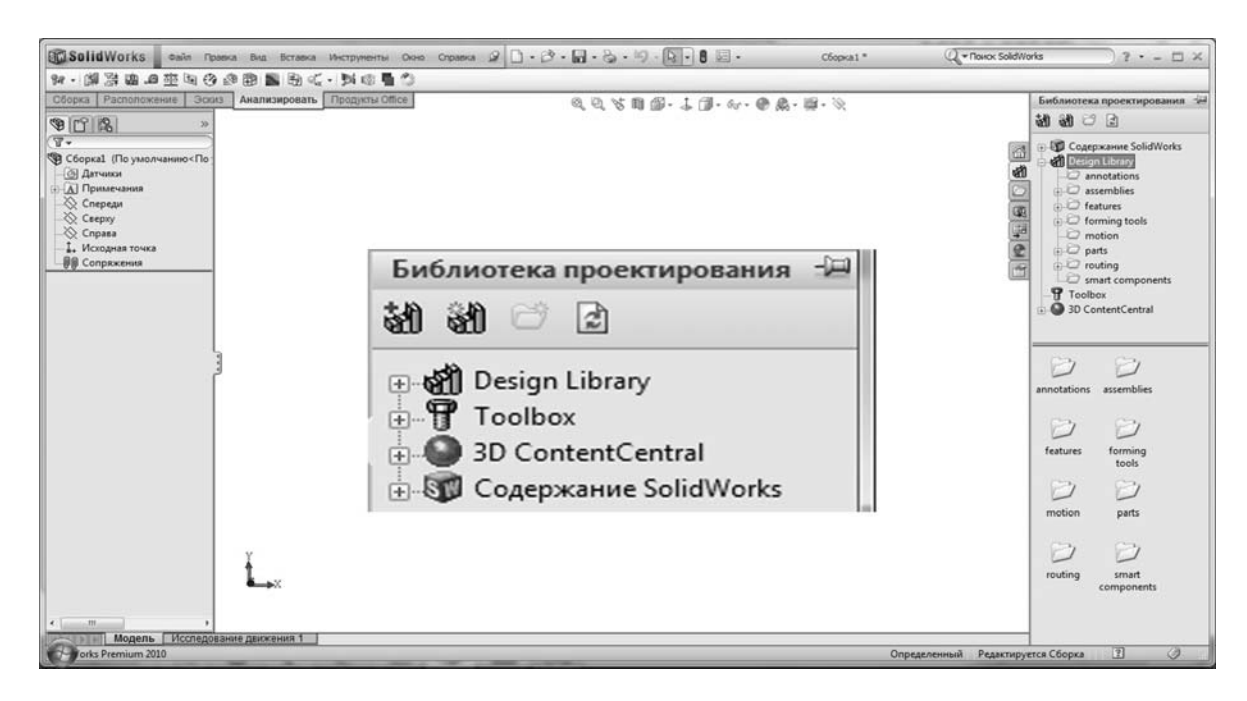

Рисунок 1.1 – Меню библиотеки проектирования

Меню библиотеки содержит три базовых раздела:

1) дизайнерская библиотека – позволяет использовать различные базовые детали и заготовки, которые включает в себя программный пакет SolidWorks;

2) библиотека стандартных изделий – это детали, которые находятся в ГОСТах различных стран;

3) интернет-библиотека позволяет соединяться с различными ресурсами, в которых можно найти нужные детали под определенную ситуацию.

#### Методика выполнения лабораторной работы

Для создания пользовательской библиотеки для сборки необходимо действовать в следующей последовательности.

1 Создать новую папку в дизайнерской библиотеке (Design Library), назвать ее «Компоненты сборки» и выбрать «Добавить в библиотеку» (рисунок 1.2).

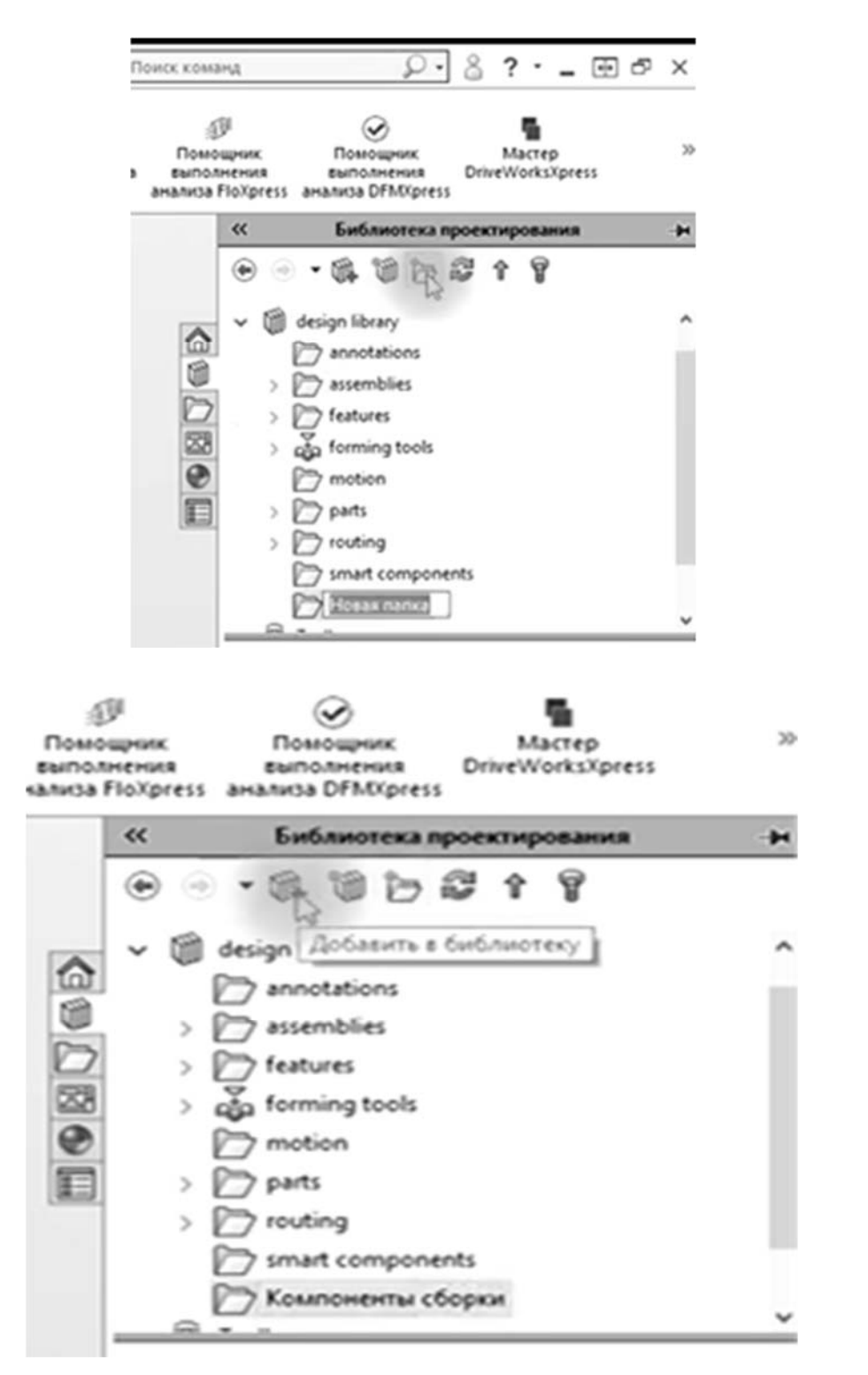

Рисунок 1.2 – Иллюстрация добавления папки в библиотеку Design Library

2 В менеджере свойств команды «Добавить в библиотеку» (рисунок 1.3) в группе «Объекты для добавления» следует перечислить объекты дерева построений, которые должны образовать библиотечный элемент. В полях группы «Сохранить в» задать имя библиотечного элемента, выбрать его расположение в папках библиотек, в качестве типа файла задать .sldprt. При желании придумать текстовое описание элемента. Затем нажать кнопку .

| 94<br>Исследова<br>проектиров             | este<br>strong in                                                                                              | ,Ø                                | i M            | dia<br>taccom | NT CTATAL |
|-------------------------------------------|----------------------------------------------------------------------------------------------------|-----------------------------------|----------------|---------------|-----------|
| -<br>Элементы                             | Эскиз                                                                                                    | Анал                              | изиро          | вать          | Dim       |
|                                           | 0                                                                                                    | ÷                                 |                |               |           |
| S I                                       | 18                                                                                                    | \$                                | ۲              |               |           |
| ∰ Добава<br>✓ ×                           | те в биб                                                                                                    | лиоте                             | ĸy             | 0             |           |
| Объекты дл                                | я добавл                                                                                                    | ения                              |                | ^             |           |
| Крышка сал                                | ismaa St.                                                                                                    | DPRT                              | _              |               |           |
|                                           |                                                                                                    |                                   |                |               |           |
|                                           | 3                                                                                                    |                                   |                | -             |           |
| сохранить в<br>Имя файла:                 |                                                                                                    |                                   |                | ^             |           |
| Крышка сал                                | ьника                                                                                                    |                                   | _              |               |           |
| Папка Библи                               | отеки                                                                                                    |                                   |                |               |           |
|                                           | sign libra<br>annotat<br>assembl<br>feature:<br>forming<br>motion<br>parts<br>routing<br>smart co<br>libration | ry<br>tions<br>lies<br>s<br>tools | ents<br>Gopkie |               | 101       |
| Параметры<br>Тип файла:<br>Part (*.sidori | 5                                                                                                    |                                   |                | ^             |           |
| Описание                                  | 4.                                                                                                    |                                   |                |               |           |
|                                           | -                                                                                                    | 7                                 | 0              |               |           |
|                                           |                                                                                                    |                                   | -              | _             |           |

Рисунок 1.3 – Менеджер свойств команды «Добавить в библиотеку»

3 Закрыть файл детали и открыть файл сборки.

4 Вызвать библиотеку проектирования, нажав на кнопку 🚮.

Теперь в библиотеке будет новый компонент сборки – объект, который был добавлен как библиотечный элемент (например, крышка сальника) (рисунок 1.4).

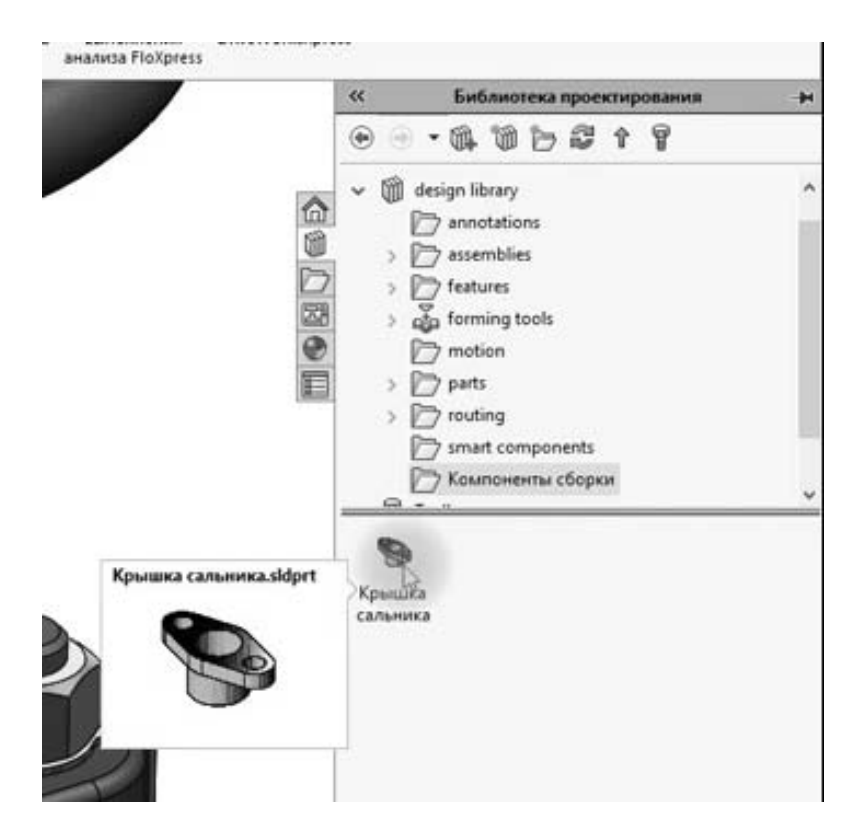

Рисунок 1.4 – Иллюстрация состава библиотеки «Компоненты сборки»

5 Чтобы добавить компонент в сборку, необходимо перетянуть его в рабочую область. SolidWorks предложит выбрать нужную конфигурацию детали (рисунок 1.5). Далее установить деталь на ее место, используя сопряжения.

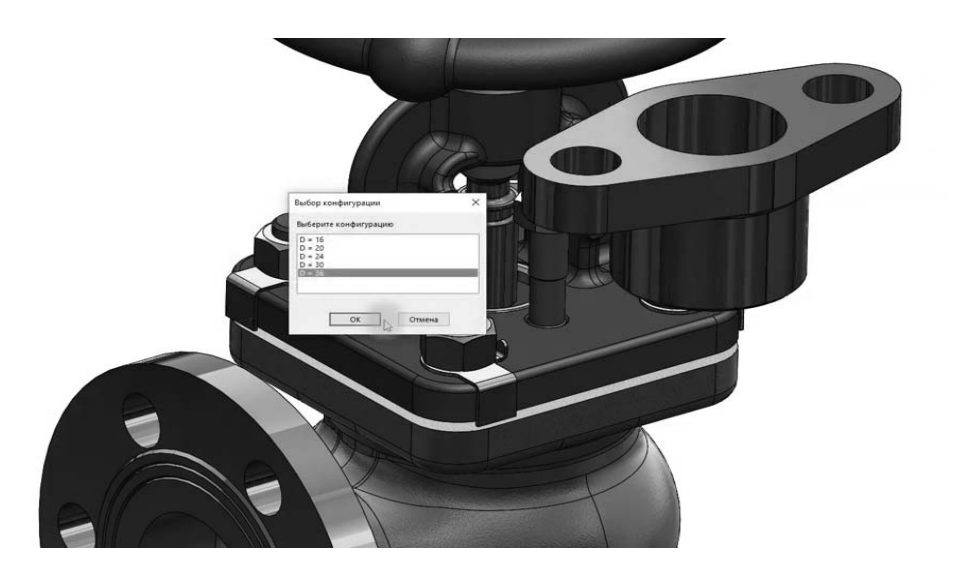

Рисунок 1.5 – Иллюстрация добавления детали в сборку

## Содержание отчета

1 Цель работы.

2 Объекты для добавления в пользовательскую библиотеку и их конфигурации.

3 Результаты создания пользовательской библиотеки с новыми компонентами сборки.

4 Сборочный узел.

5 Выводы.

# Контрольные вопросы

1 Как создать новую конфигурацию изделия?

2 Для чего используются библиотеки стандартных деталей и изделий?

3 Назовите этапы создания библиотечных элементов в САПР.

# 2 Лабораторная работа № 2. Параметрическое моделирование в графических системах САПР

*Цель работы*: приобретение практических навыков построения трехмерных моделей, используя параметрическое моделирование.

# Теоретические сведения

Параметрическое моделирование (параметризация) – моделирование (проектирование) с использованием параметров элементов модели и соотношений между этими параметрами.

Конструктор в случае параметрического проектирования создаёт математическую модель объектов с параметрами, при изменении которых происходят изменения конфигурации детали, взаимные перемещения деталей в сборке и т. п.

Параметризация необходима для того, чтобы поставить одни размеры в зависимость от других.

С точки зрения математики конструкция изделия описывается геометрическими примитивами (точками, линиями, кривыми и др.), которые, в свою очередь, характеризуются параметрами: координатами, размерами, углами, допусками и т. п. Эти параметры могут быть выражены с помощью обычных переменных, рассчитаны по формулам или выбраны из баз данных.

Таким образом, любая конструкция может быть полностью изменена путем изменения значений одной или нескольких управляющих переменных.

## Задание

Построить 3D-модель детали, выданной преподавателем. Создать не менее трех наборов размеров детали.

# Методика выполнения лабораторной работы

Для параметризации размеров необходимо ввести зависимости размеров в таблицу уравнений SolidWorks. Для этого выбрать в меню «Инструменты» пункт «Уравнения» (рисунок 2.1).

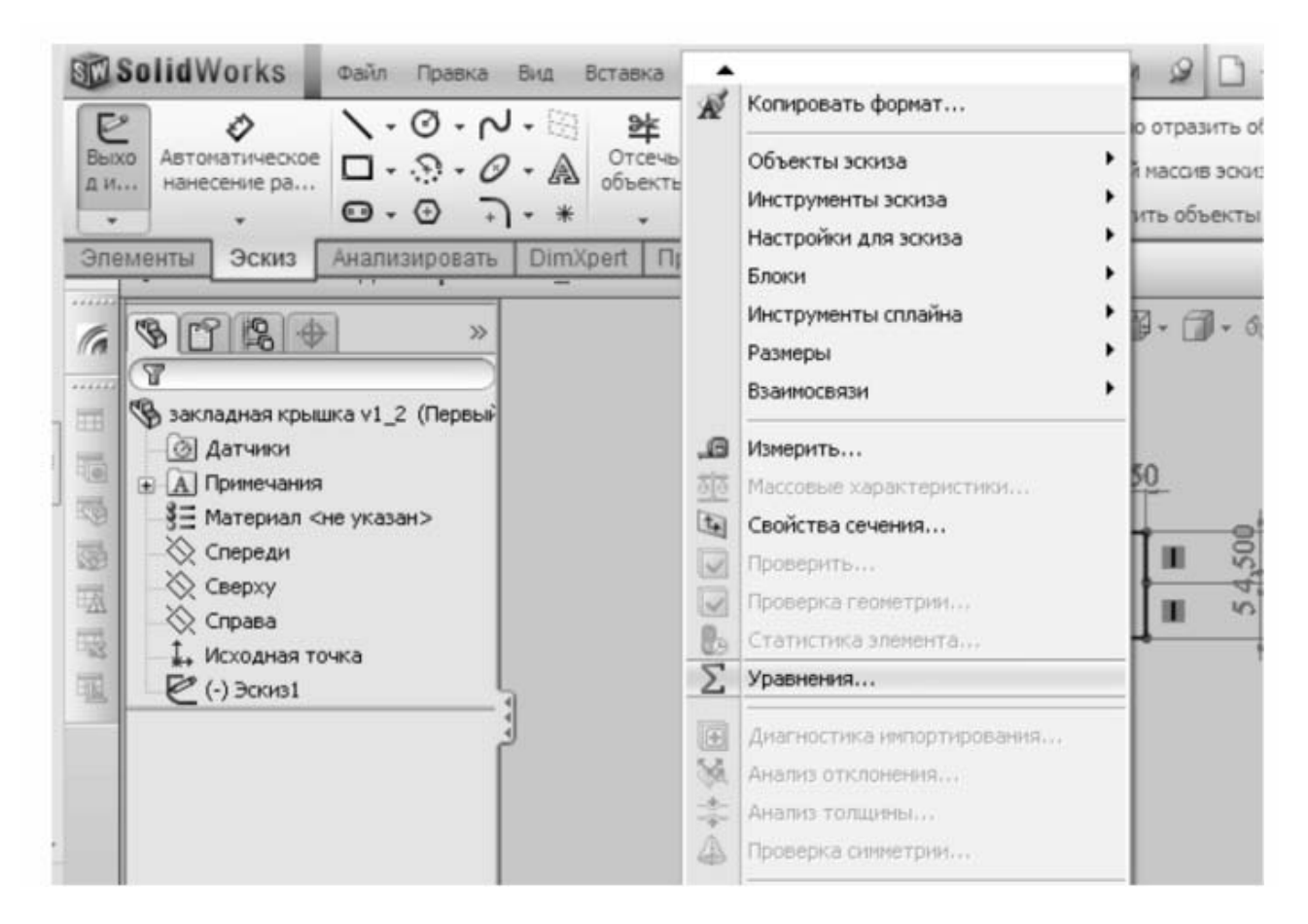

Рисунок 2.1 – Меню «Инструменты»

Появится диалоговое окно «Уравнения, глобальные переменные и размеры» (рисунок 2.2). Следует учитывать, что параметризируются размеры, а не линии.

Исходные данные задаются в разделе глобальных переменных. В столбце «Значение / Уравнение» указываются значения переменных или уравнения, служащие для вычисления значения переменной. В уравнениях имена переменных указываются в кавычках. В уравнениях первым указывается зависимый размер, после знака «равно» указывается управляющий размер и арифметические действия над ним, если они требуются.

Для добавления функций из выпадающего меню (рисунок 2.3) выбрать пункт «Функции».

| Имя                   | Значение / Уравнение | Равняется    | Заметки | OK      |
|-----------------------|----------------------|--------------|---------|---------|
| □ Глобальные переменн | ые                   |              |         | Отнана  |
| Добавить глобальную   | переменнун           |              |         |         |
| Элементы              |                      |              |         | Импорт  |
| Добавить погашение э  | лемента              |              |         |         |
| Уравнения             |                      |              |         | Экспорт |
| "D2@Эскиз1"           | ="D1@Эскиз1"*2       | $\checkmark$ |         |         |
|                       |                      |              |         | Справка |
|                       |                      |              |         |         |
|                       |                      |              |         |         |
|                       |                      |              |         |         |

Рисунок 2.2 – Диалоговое окно «Уравнения, глобальные переменные и размеры»

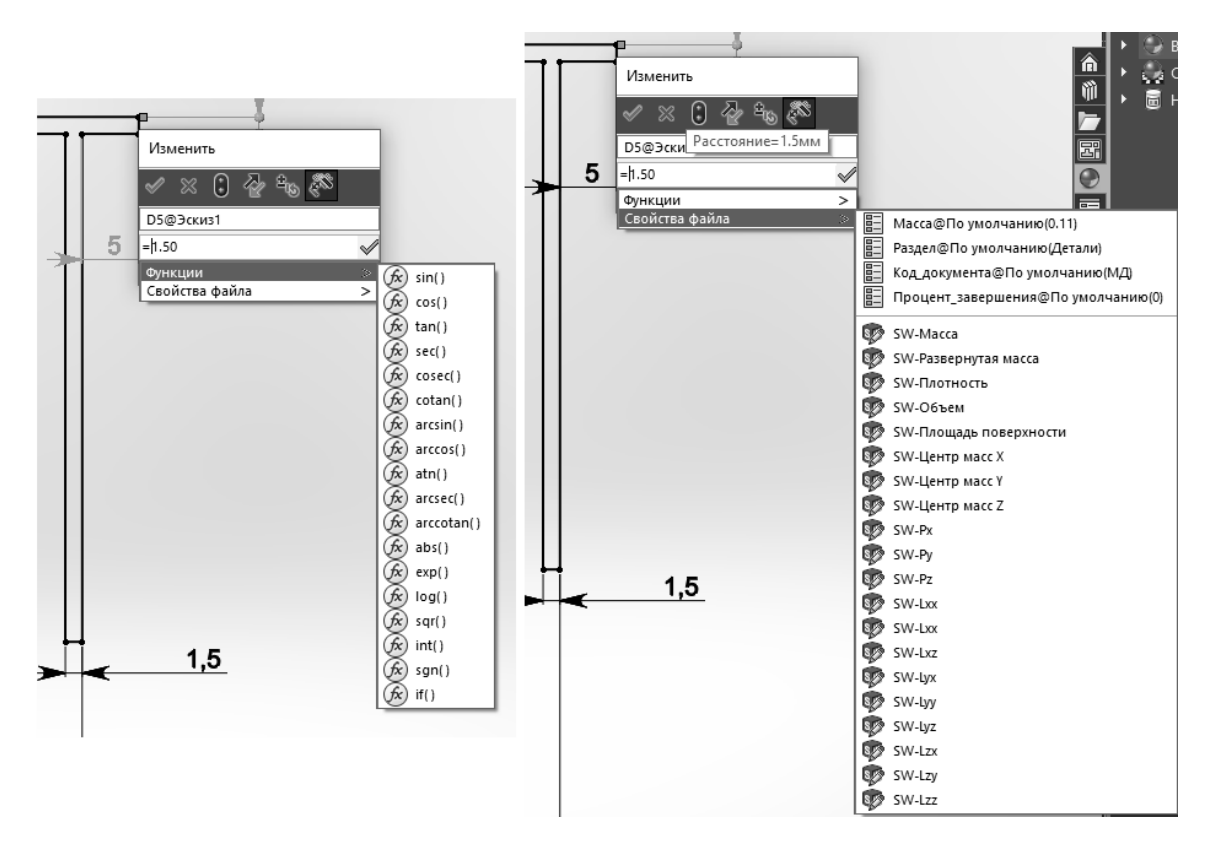

Рисунок 2.3 – Иллюстрация добавления функций из выпадающего меню

В таблице уравнений во втором блоке «Элементы» можно гасить или высвечивать определенные элементы модели в зависимости от выполнения условия.

После ввода всех переменных и уравнений сохранить таблицу, нажав кнопку «ОК».

В диалоговое окно «Уравнения, глобальные переменные и размеры» можно вводить имя размера вручную, которое можно узнать, кликнув на

интересующий размер. Также можно ввести в диалоговое окно значение размера, кликнув на сам размер.

При добавлении размеров на эскизе вместо ввода численного значения необходимо приравнять его к глобальной переменной. Для этого в окне ввода размера поставить знак равенства. Это активирует ввод уравнения. После чего из выпадающего списка выбрать глобальную переменную (рисунок 2.4).

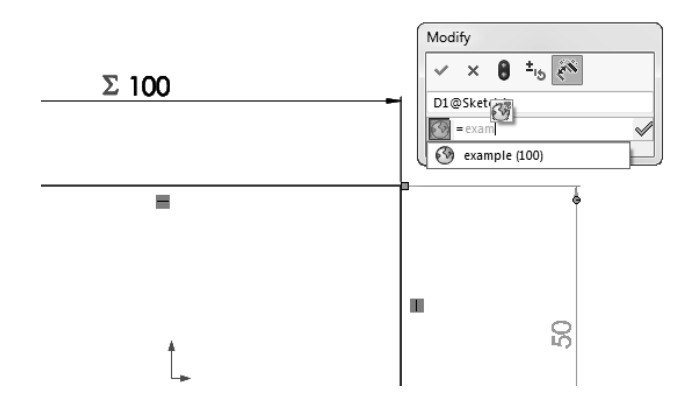

Рисунок 2.4 – Иллюстрация ввода уравнения для вычисления значения размера

На рабочем поле появится численное значение размера. При этом рядом с ним появится символ сигма, указывающий на то, что значение получилось путем вычисления (рисунок 2.5).

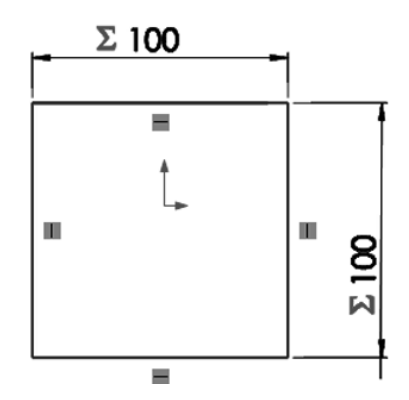

Рисунок 2.5 – Иллюстрация параметризованного размера

Закончить редактирование эскиза, нажав на кнопку «Выход из Эскиза». Перейти к созданию 3D-модели.

После того как создана 3D-модель детали, необходимо создать «Таблицу параметров».

Выбрать меню «Вставка», «Таблицы», «Таблицы параметров» (рисунок 2.6).

На начальном этапе необходимо указать способ ввода исходных данных (рисунок 2.7):

1) *пустой* – создается пустая Exel-таблица, в которую пользователь самостоятельно добавляет переменные и их значения;

2) *авто-создать* – предлагается выбор из списка всех созданных в 3D-модели переменных для автоматической вставки в таблицу Microsoft Exel; 3) *из файла* – используется, в основном, при экспорте данных в Microsoft Exel из других приложений.

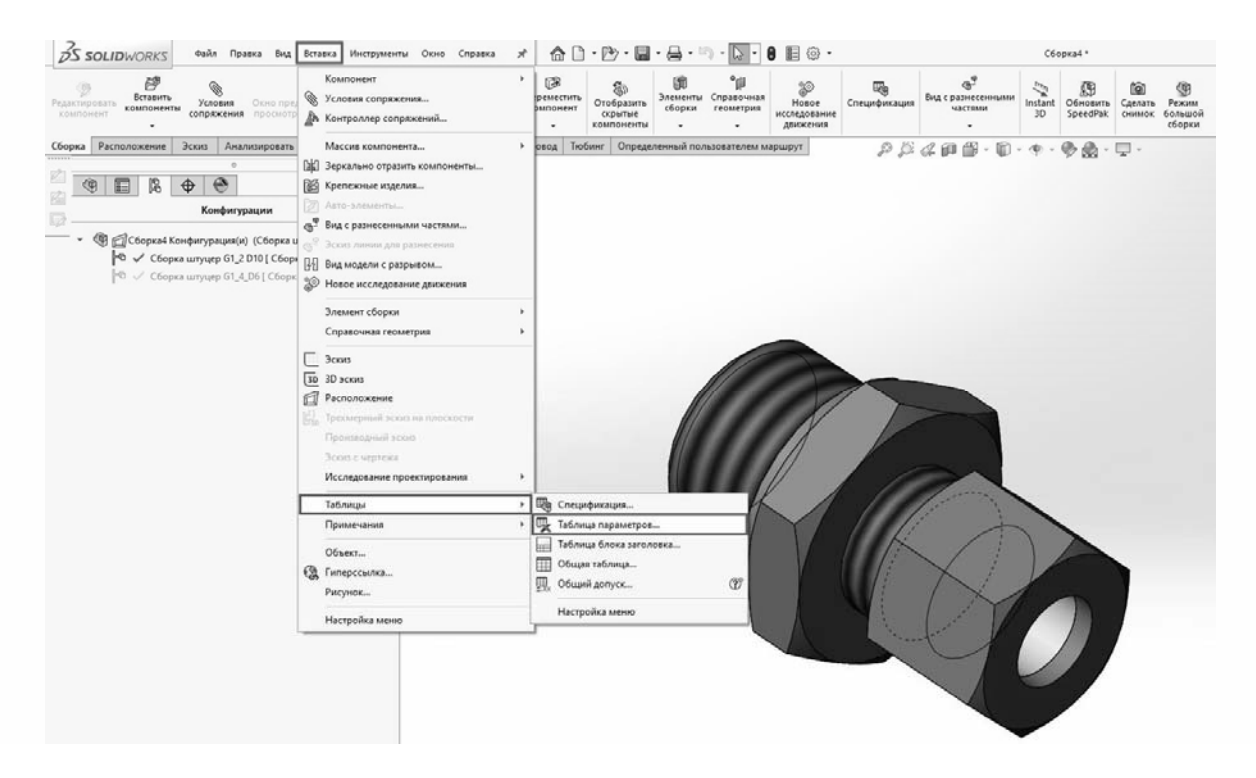

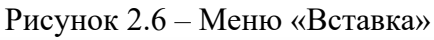

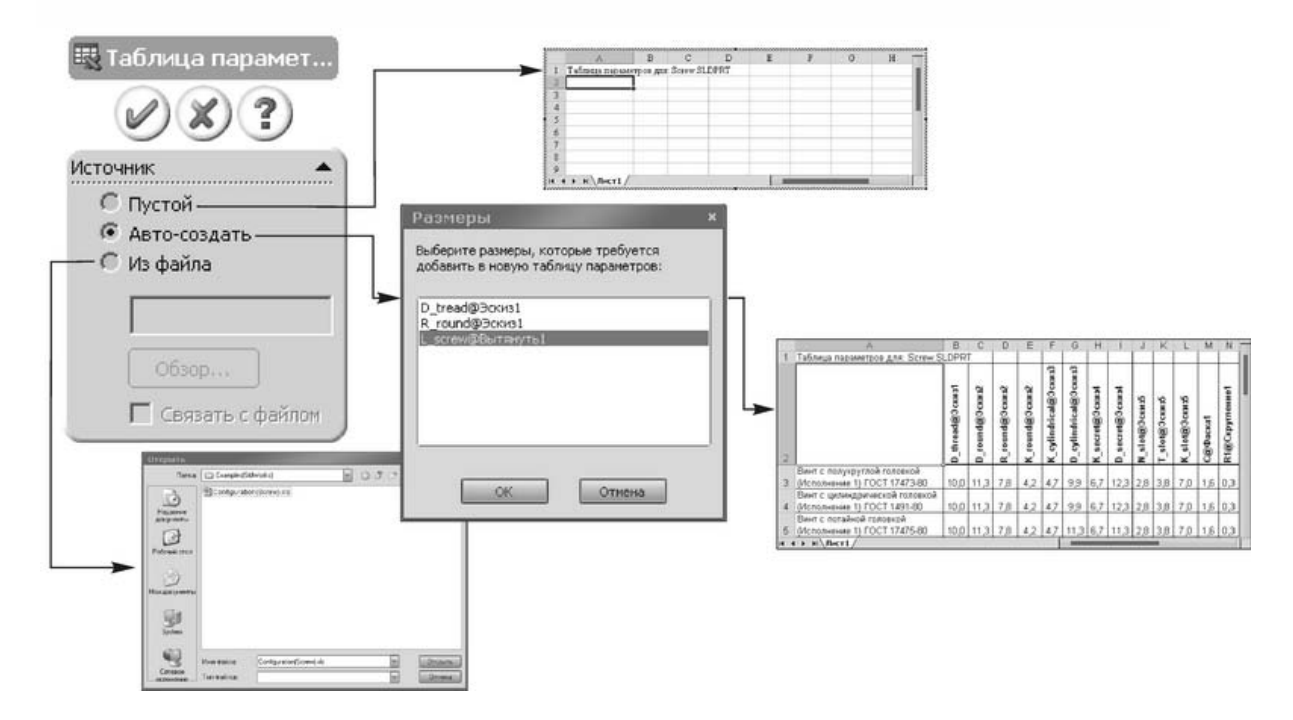

Рисунок 2.7 – Иллюстрация способов ввода исходных данных

Появляется интерфейс программы Excel и диалоговое окно «Размеры». В данном окне выбираются те размеры, которые необходимы в таблице параметров (рисунок 2.8).

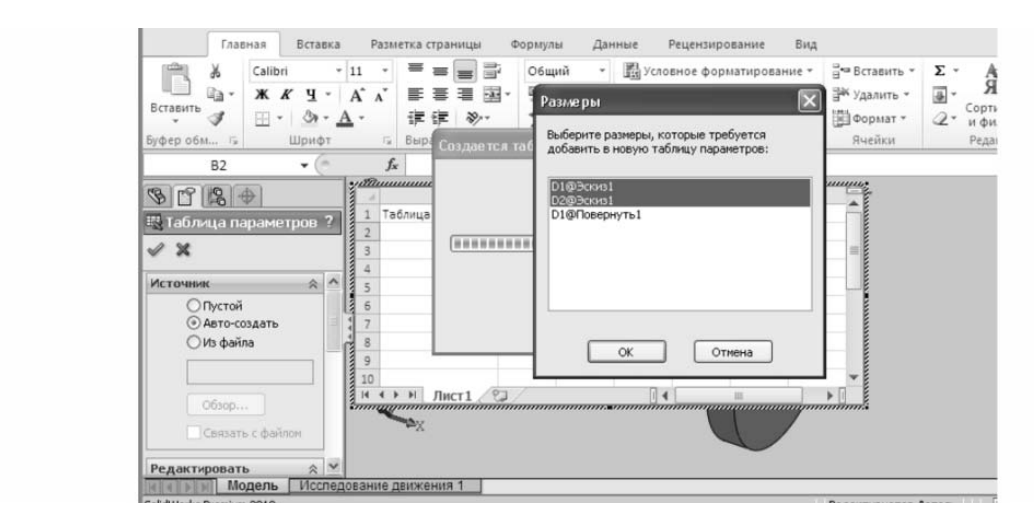

Рисунок 2.8 – Диалоговое окно «Размеры»

После нажатия кнопки «ОК» откроется таблица параметров в окне программы Excel.

Таблица параметров служит для подстановки массива значений из документа Microsoft Excel в переменные модели. Эти значения могут быть как численными (например, величины размеров), так и логическими (элемент погашен/непогашен).

В красном овале таблицы параметров (рисунок 2.9) находится название варианта набора размеров. В красном прямоугольнике указываются значения, которые принадлежат соответствующему набору размеров. Чтобы закрыть таблицу параметров, необходимо кликнуть на свободное место.

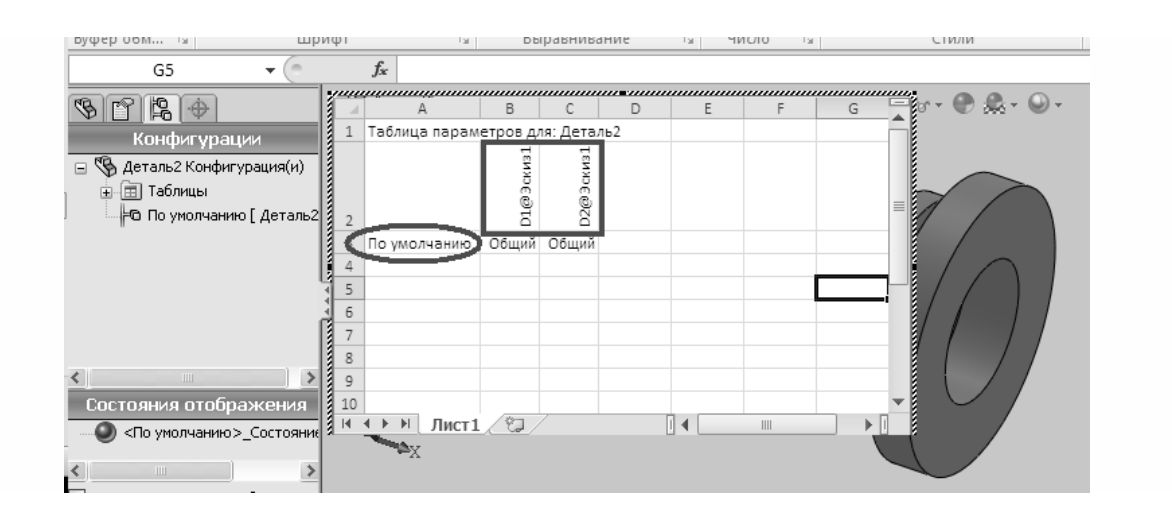

Рисунок 2.9 – Таблица параметров в окне программы Excel

В таблице параметров программы Excel необходимо создать несколько наборов размеров (рисунок 2.10).

После этого можно закрыть таблицу параметров и увидеть созданные наборы размеров во вкладке «Конфигурации». Выбирая один из наборов двойным кликом, можно наблюдать за изменением размера детали (рисунок 2.11).

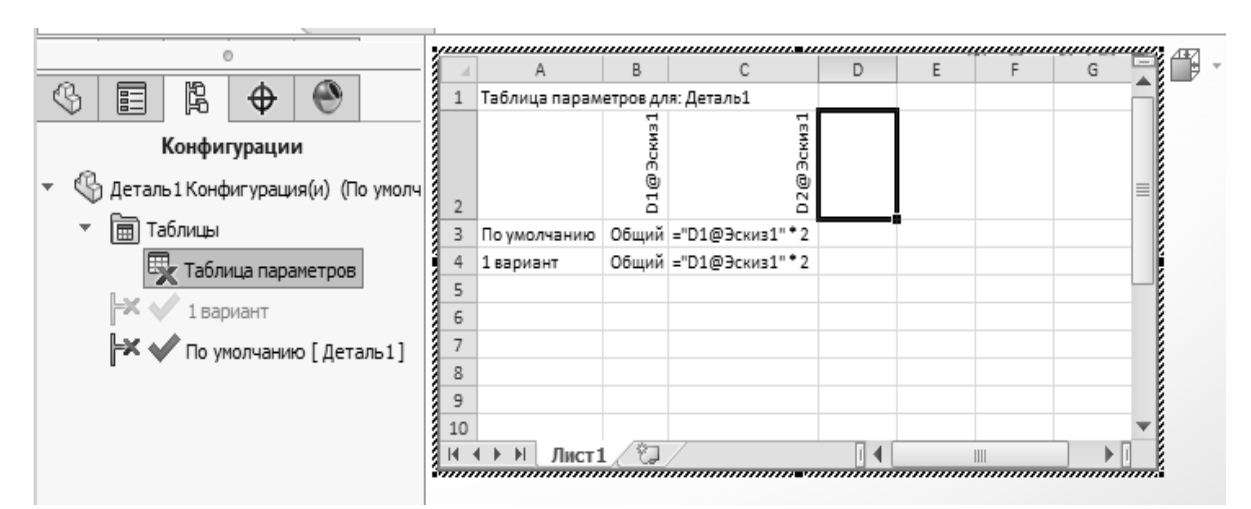

Рисунок 2.10 – Заполненная таблица параметров в окне программы Excel

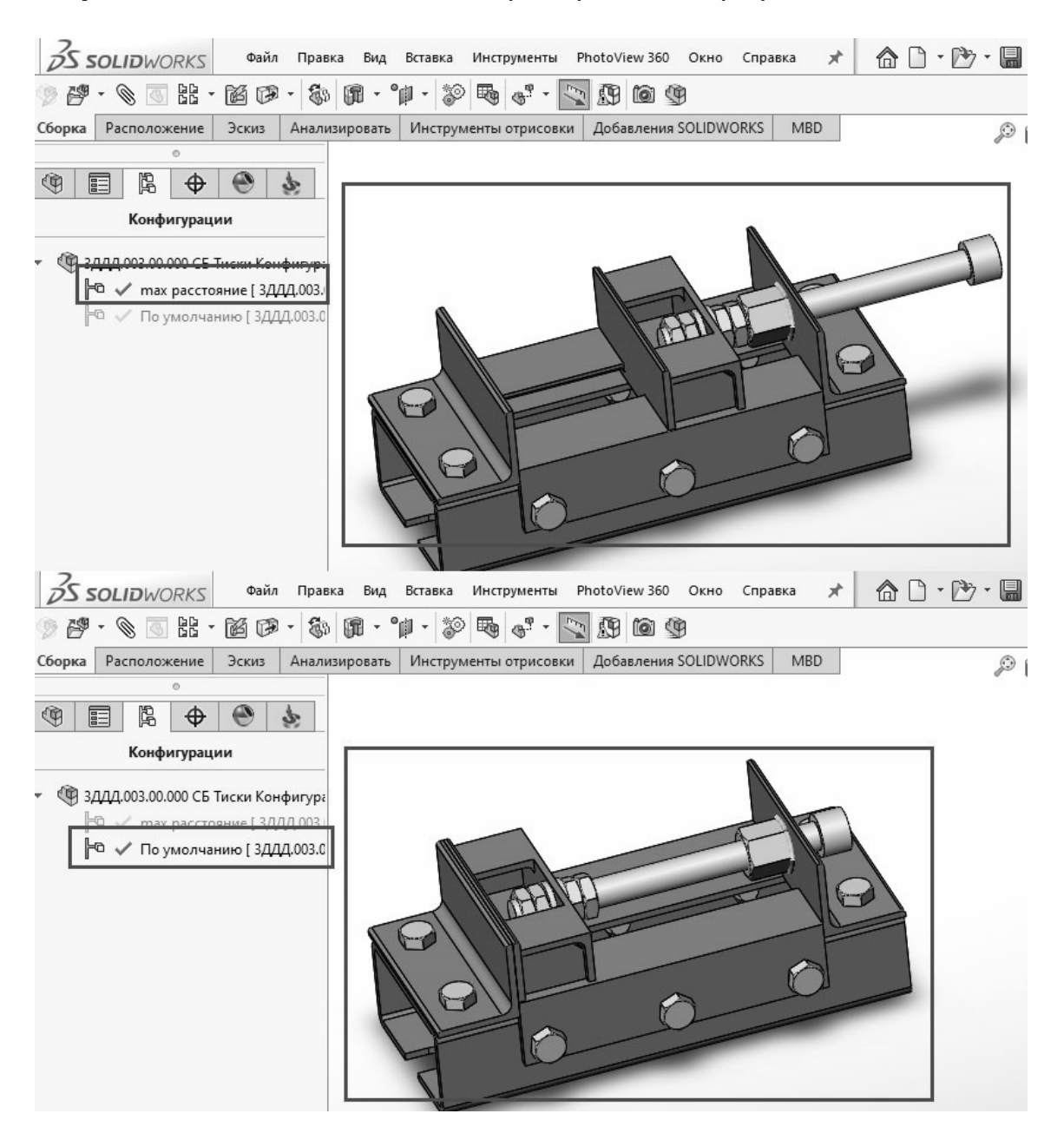

Рисунок 2.11 – Иллюстрация вкладки «Конфигурации»

# Содержание отчета

1 Цель работы.

2 Параметрический эскиз.

3 Диалоговое окно «Уравнения, глобальные переменные и размеры».

4 Таблица параметров.

5 Результаты параметризации эскиза (конфигурации).

6 Выводы.

# Контрольные вопросы

1 Что такое «параметрическое моделирование»?

2 Назовите типы параметризации.

3 Назовите этапы создания модели при вариационной параметризации.

4 Охарактеризуйте геометрическую параметризацию.

5 В чем заключается иерархическая параметризация?

# Список литературы

1 **Голованов, Н. Н.** Геометрическое моделирование : учебное пособие / Н. Н. Голованов. – Москва : КУРС ; ИНФРА-М, 2021. – 400 с.

2 Разин, И. Б. Геометрическое моделирование и машинная графика. Лабораторный практикум по курсу / И. Б. Разин. – Москва: МГУДТ, 2009. – 100 с.

3 Кобелев, Н. Б. Имитационное моделирование : учебное пособие / Н. Б. Кобелев, В. А. Половников, В. В. Девятков; под общ. ред. Н. Б. Кобелева. – Москва : КУРС ; ИНФРА-М, 2018. – 368 с.

4 Компьютерное моделирование : учебник / В. М. Градов [и др.]. – Москва : КУРС ; ИНФРА-М, 2020. – 264 с.

5 Берлинер, Э. М. САПР конструктора-машиностроителя / Э. М. Берлинер, О. В. Таратынов. – Москва : Форум; ИНФРА-М, 2019. – 288 с.

6 Шишов, О. В. Современные технологии и технические средства информатизации : учебник / О. В. Шишов. – Москва : ИНФРА-М, 2021. – 462 с.